## Принудительная загрузка входящего запроса СЭДО

Принудительная загрузка входящего запроса СЭДО доступна для конфигурации ЗУП 3.1.

Если известен идентификатор входящего сообщения СЭДО, его можно загрузить в 1С принудительно. Идентификатор входящего сообщения можно уточнить напрямую в СФР (бывш. ФСС).

Для загрузки входящего сообщения необходимо:

1. Откройте регистр **Входящие сообщения СЭДО СФР (бывш. ФСС)**. Можно воспользоваться ссылкой. Для этого перейдите в **Сервис и** настройки (1) Перейти по ссылке (2). Вставьте ссылку (3):

elcib/list/.

Нажмите кнопку Перейти (4):

| Ð           | <b>D</b>                    |                                                                                                    |
|-------------|-----------------------------|----------------------------------------------------------------------------------------------------|
|             | Получить ссылку             | Ctrl+F11                                                                                                    |
| 2 🕹         | Перейти по ссылке           | Shift+F11                                                                                                    |
| 17          | Кален <u>д</u> арь          |                                                                                                    |
|             | <u>К</u> алькулятор         | Ctrl+F2                                                                                                    |
|             | Показать М, М+, М-          |                                                                                                    |
|             | <u>Ф</u> айл                |                                                                                                    |
|             | <u>О</u> кна                |                                                                                                    |
|             | <u>Н</u> астройки           |                                                                                                    |
|             | Справка                     |                                                                                                    |
| i           | О программе                 |                                                                                                    |
|             | Функции для технического сп | ециалиста                                                                                                    |
|             |                             |                                                                                                    |
|             | ×                           |                                                                                                    |
|             |                             |                                                                                                    |
| cc  3       |                             |                                                                                                    |
| обавить в и | ізбранное Справка           |                                                                                                    |
|             | С<br>С<br>бавить в и        | <ul> <li>Календарь</li> <li>Калькулятор</li> <li>Показать М, М+, М-</li> <li>Файл</li> <li>Окна</li> <li>Настройки</li> <li>Справка</li> <li>О программе</li> <li>Функции для технического сп</li> </ul> |

2. Чтобы создать новую запись, нажмите правой кнопкой мыши и выберите Создать:

| 🗲 🔿 🏠 Входящие сообщения (            | СЭДО СФР (бы  | вш. ФСС)            |                                                |                      |
|---------------------------------------|---------------|---------------------|------------------------------------------------|----------------------|
|                                       |               |                     |                                                | Поиск (Ctrl+F)       |
| Идентификатор                         | Организация   | Дата                | Дата загрузки 🕴 Дата отправки подтверждения    | Дата получения извеш |
| 📧 004cdc3b-8f73-4113-8231-c9787d      |               | 27.11.2023 15:46:23 |                                                |                      |
| 📨 00b78f03-4a04-4e7a-8160-ac76cf      | particular.   | 12.07.2023 20:45:47 | Создать                                        | Ins                  |
| 📨 014d602b-aaf9-47b9-8caa-636ec5      |               |                     | Б Скопировать                                  | F9                   |
| Image: 019a8b9d-4626-4b9e-9bf4-5b575€ |               | 03.05.2023 6:17:52  | 💉 Изменить                                     | F2                   |
| C22bdccb-0ba5-4fcb-b216-13b7eb        | 1.000         | 26.08.2023 1:22:09  | 😣 Удалить                                      | Del                  |
| 📨 02b76c4c-f20c-4e6d-b5ad-1783c0      |               | 20.09.2022 14:19:43 | Найти: Сейчас нет текущего значения для поиска | Ctrl+Alt+F           |
| © 02d1447e-0fab-4d5d-8b49-723f16      | 1.000         | 10.05.2023 16:13:29 |                                                | Alt+F                |
| Image: 0398f791-3203-4348-9065-ee627€ |               | 07.10.2023 13:05:17 | Отменить поиск                                 | Ctrl+Q               |
| © 03b47646-177e-4d4c-aed2-72b4d       | part, Second  | 10.01.2024 8:12:18  |                                                |                      |
| ☑ 0569e487-f063-4928-af29-c2df58ft    |               | 06.12.2022 15:12:12 | С получить ссылку                              |                      |
| ☑ 05eac1c6-6c56-4cc3-8fd4-864ff0b     | 100,000,000   | 10.05.2023 16:13:29 | 🖷 Копировать                                   | Ctrl+C               |
| ☑ 069ad51f-ee7e-4607-8040-98f82f3     | Jan (16) etc. | 12.07.2023 20:45:47 | Искать везде                                   | Alt+L                |

3. Выберите организацию (1). В поле **Идентификатор** (2) укажите идентификатор сообщения СЭДО. Для загрузки сообщения с сервера СФР нажмите кнопку **Еще** (3) **Получить с сервера СЭДО** (4):

| ☆ Входящие сообщения С       | ЭДО СФР (бывш. ФСС) (созда | ание) | *                      | ∂ : □ ×    |
|------------------------------|----------------------------|-------|------------------------|------------|
| Записать и закрыть Записать  |                            |       |                        | 3 Еще -    |
| Основное Содержимое сообщени | я Подтверждение прочтения  |       | Записать и закрыть     | Ctrl+Enter |
| Дата:                        | <b>*</b>                   |       | Записать               | Ctrl+S     |
| Дата создания:               | ±                          | 6     | Скопировать            |            |
| Дата загрузки:               |                            | C     | Перечитать             |            |
| Организация: 1 Обучение      | 1С-отчетность тест         | 8     | Удалить                |            |
| Идентификатор: 2 004сdc3d-   |                            | 4     | Получить с сервера СЭ) | О          |
| Срок действия:               |                            | 0     | Изменить форму         |            |
| Новое:                       |                            | ?     | Справка                | F1         |
| Получатель:                  |                            |       |                        |            |
| Тип:                         | 0                          |       |                        |            |
| Тип взаимодействия:          | 0                          |       |                        |            |
| Обмен через оператора:       |                            |       |                        |            |
|                              |                            |       |                        |            |

Сообщение СЭДО будет загружено и Входящий запрос СЭДО появится в программе.